# RX50 Wireless Router & Access Point (for FCC)

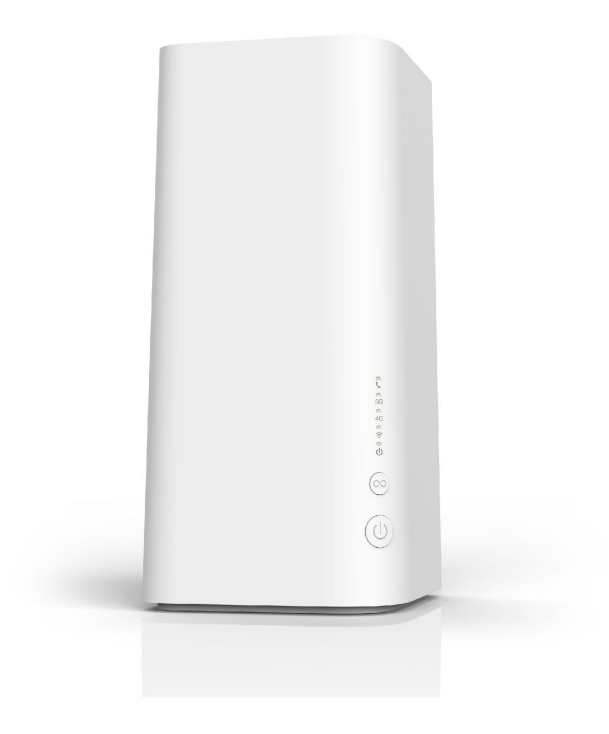

#### FCC ID: 2AON8RX50

# **User Manual**

#### 目录

| FCC Warning:                                       | 4  |
|----------------------------------------------------|----|
| Chapter 1: Product Overview                        | 5  |
| 1.1 Introduction                                   | 5  |
| 1.1.1 Product Layout                               | 5  |
| Chapter 2: Quick Setup Guide                       | 7  |
| 2.1 System Requirements                            | 7  |
| 2.1.1 RX50 Placement                               | 7  |
| 2.2 Network Setup                                  | 7  |
| 2.2.1 WAN Setting                                  | 7  |
| 2.2.2 3G/4G/5G Setting                             | 8  |
| Chapter 3: Product Setting                         | 9  |
| 3.1 Configuration wizard                           | 9  |
| 3.1.1 TCP/IP Setting                               | 9  |
| 3.2 Connection the Device                          | 10 |
| Chapter 4: Configuration                           | 11 |
| 4.1 Login management page view                     |    |
| 4.2 Home                                           |    |
| 4.3 Wizard                                         | 12 |
| 4.4 WAN                                            | 14 |
| 4.4.1 Connection                                   |    |
| 4.4.2 Connection Setting                           |    |
| 4.4.3 APN Setting                                  | 16 |
| 4.4.4 5G/4G/3G Modem                               | 16 |
| 4.4.5 PIN                                          | 17 |
| 4.4.6 PLMN                                         | 17 |
| 4.5 LAN                                            |    |
| 4.5.1 LAN                                          |    |
| 4.5.2 DHCP                                         |    |
| 4.5.3 LAN IPV6                                     | 19 |
| 4.6 SMS                                            |    |
| 4.7 Wi-Fi                                          | 21 |
| 4.7.1 Basic(The project supports 2.4G and 5G WiFi) |    |
| 4.7.2 WPS                                          | 22 |
| 4.7.3 MAC Filter                                   | 23 |
| 4.7.4 Station List                                 | 24 |
| 4.8 Security                                       | 24 |
| 4.8.1 Firewall                                     |    |
| 4.8.2 NAT                                          | 25 |

| 4.8.2.1 Configure                     |
|---------------------------------------|
| 4.8.2.2 Port Forward/Virtual Server26 |
| 4.8.2.3 ALG                           |
| 4.8.3 DMZ                             |
| 4.9 System 27                         |
| 4.9.1 About                           |
| 4.9.2 TR069                           |
| 4.9.3 UPnP                            |
| 4.9.4 Configuration                   |
| 4.9.5 Firmware Upgrade29              |
| 4.9.6 Modem Upgrade                   |
| 4.9.7 Password                        |
| 4.9.8 Date and Time                   |
| 4.9.9 Language                        |
| 4.9.10 Diagnosis tool                 |
| 4.9.11 System Log                     |
| 4.9.12 Reboot                         |
| Appendix I                            |
| FAQ:                                  |
| Appendix I I                          |

This equipment has been tested and found to comply with the limits for a Class B digital device, pursuant to part 15 of the FCC Rules. These limits are designed to provide reasonable protection against harmful interference in a residential installation. This equipment generates, uses and can radiate radio frequency energy and, if not installed and used in accordance with the instructions, may cause harmful interference to radio communications. However, there is no guarantee that interference will not occur in a particular installation. If this equipment does cause harmful interference to radio or television reception, which can be determined by turning the equipment off and on, the user is encouraged to try to correct the interference by one or more of the following measures:

- Reorient or relocate the receiving antenna.
- Increase the separation between the equipment and receiver.
- Connect the equipment into an outlet on a circuit different from that to which the receiver is connected.
- Consult the dealer or an experienced radio/TV technician for help.

Caution: Any changes or modifications to this device not explicitly approved by manufacturer could void your authority to operate this equipment.

This device complies with part 15 of the FCC Rules. Operation is subject to the following two conditions: (1) This device may not cause harmful interference, and (2) this device must accept any interference received, including interference that may cause undesired operation.

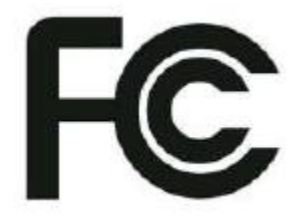

Specific Absorption Rate (SAR) information:

This CPE meets the government's requirements for exposure to radio waves. The guidelines are based on standards that were developed by independent scientific organizations through periodic and thorough evaluation of scientific studies. The standards include a substantial safety margin designed to assure the safety of all persons regardless of age or health. FCC RF Exposure Information and Statement the SAR limit of USA (FCC) is 1.6 W/kg averaged over one gram of tissue.

Federal Communication Commission (FCC) Radiation Exposure Statement

When using the product, maintain a distance of 20cm from the body to ensure compliance with RF exposure requirements.

# **Chapter 1: Product Overview**

# **1.1 Introduction**

Thanks for purchasing RX50 broadband router. This router, equipped with the latest 5G and Wireless-N technology, is a full function network equipment. It can support you to freely access network connection in different occasions, such as meeting, exhibition, factory, or home. When using SIM card to access network, you could also make phone calls or send text messages Simultaneously. RX50 has extraordinary performance, and is very easy to use and manage. It supports multiple devices sharing one broadband link and ISP account, to offer you great convenience and cost efficiency. In the meanwhile, it provides multiple management functions, to configure system, DHCP server, firewall, static route table. RX50 broadband router is easy to configure, so non-professionals could configure the device. Before you start to configure RX50, please read this user guide, to fully understand the functions of RX50.

#### 1.1.1 Product Layout

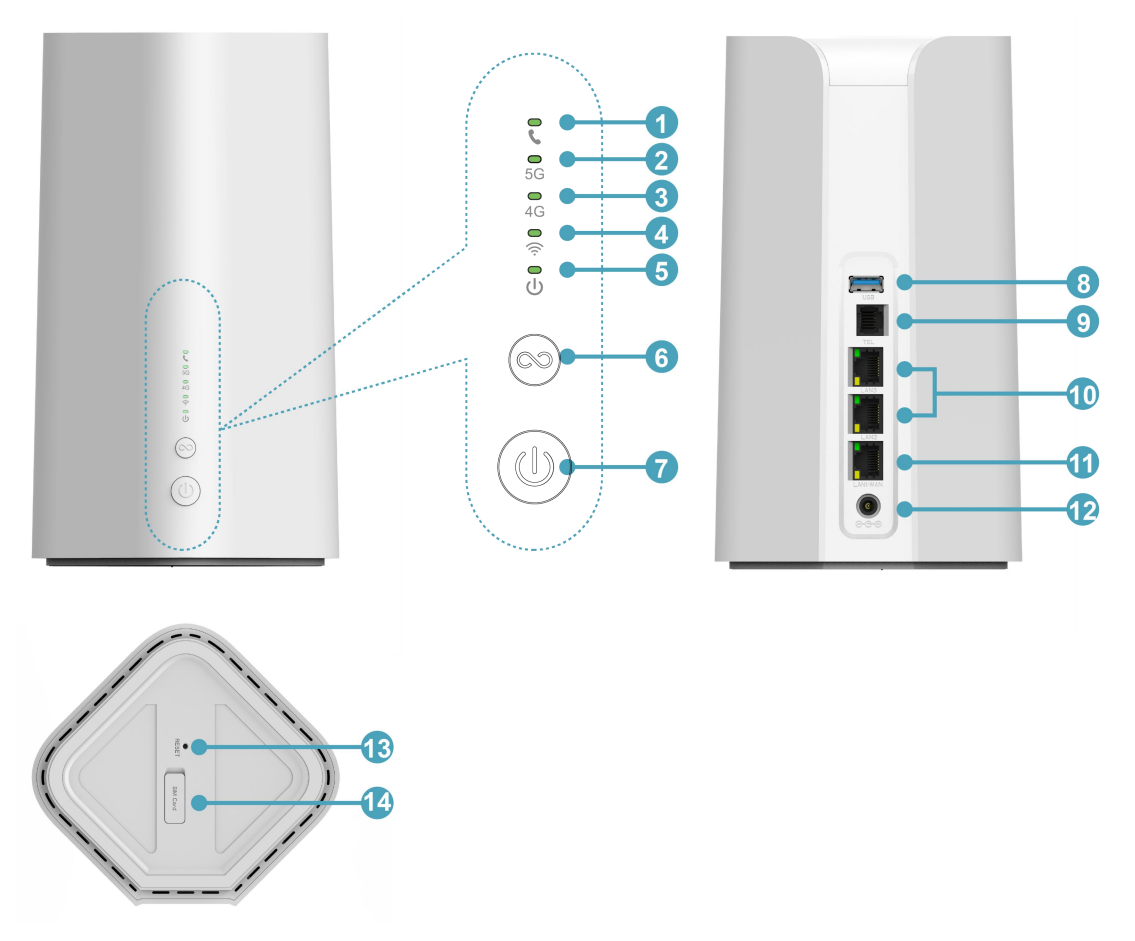

| Т | $\mathbf{F}^{1}$ | n |
|---|------------------|---|
| 1 | 1.1              | υ |

| Num<br>ber | LED               | Description                                                                                                    |
|------------|-------------------|----------------------------------------------------------------------------------------------------|
| 1          | TEL               | Telephone on: Blue,Solid                                                                                                    |
| 2          | Internet(5G)      | Register to 5G(not connect): Blue , Solid<br>Connected to 5G network: Blue , Blink- 0.5s                                                                                                    |
| 3          | Internet (LTE/3G) | Register to LTE(not connect): Blue , Solid<br>Connected to LTE network: Blue , Blink- 0.5s<br>Register to 3G(not connect) : Blue , Solid<br>Connected to 3G network : Blue , Blink- 0.5s<br>No SIM card or No network Service: Light is Not on                                                                                                    |
| 4          | WiFi (2.4G/5G)    | <ul> <li>2.4G WiFi</li> <li>1. 2.4G WiFi is enabled(No Users):Blue , Solid ;</li> <li>2. Users connected to 2.4G WiFi (or by WPS):Blue, Blink- 0.5s</li> <li>3. 2.4G WPS is enabled(flash 120s if no users connected ):Blue,<br/>Blink- 0.2s</li> <li>5G WiFi</li> <li>1. 5G WiFi is enabled(No Users):Blue , Solid ;</li> <li>2. Users connected to 5G WiFi (or by WPS):Blue, Blink- 0.5s</li> <li>3. 5G WPS is enabled(flash 120s if no users connected ):Blue,<br/>Blink- 0.2s</li> </ul> |
| 5          | Power             | Power on: Blue,Solid                                                                                                    |

#### KEY

| Number | Connections | Description                                |
|--------|-------------|--------------------------------------------|
| 6      | WPS         | Click this button to start WPS encryption. |
| 7      | Power       | Turn on the router.                        |
| 8      | USB         | External U-disk or hard disk.              |
| 9      | TEL         | Connect the telephone                      |

#### Interface

| Number | Connections   | Description                                                             |
|--------|---------------|-------------------------------------------------------------------------|
| 10     | LAN           | LAN ports provide connections to Ethernet enabled devices.              |
| 11     | WANT AN       | If the WAN sets to the WAN Mode, it will be as the WAN                  |
| 11     | WAN/LAN       | interface. If WAN sets to LAN mode, it will be a LAN interface.         |
|        |               | Connect Power to DC-Jack 12V/3A Power Adapter. Using power              |
| 12     | Power Adapter | supplies with a different voltage from the one included with the        |
|        |               | RX50 will cause damage and void the warranty.                           |
| 12     | Decet         | Press the reset button for about 6 seconds to restore the device to the |
| 15     | Keset         | factory default settings.                                               |
| 14     | SIM Card      | Insert SIM card to automatically identify registration.                 |

# **Chapter 2: Quick Setup Guide**

#### 2.1 System Requirements

- Ethernet ADSL/Cable with an Ethernet port (RJ-45) OR Internet SIM card
- Computer with Windows, Macintosh, or Linux-based operating system with an installed Ethernet adapter.
- Internet Explorer version 8.0 or above, Google Chrome, Safari, Firefox, Opera.

#### 2.1.1 RX50 Placement

You can place RX50 on a desk or other flat surface. Please keep RX50 away from heating. For optimal performance, please place your RX50 in the center of your home (office), in a location that is away from any potential interference source, such as metal walls or microwave oven.

## 2.2 Network Setup

## 2.2.1 WAN Setting

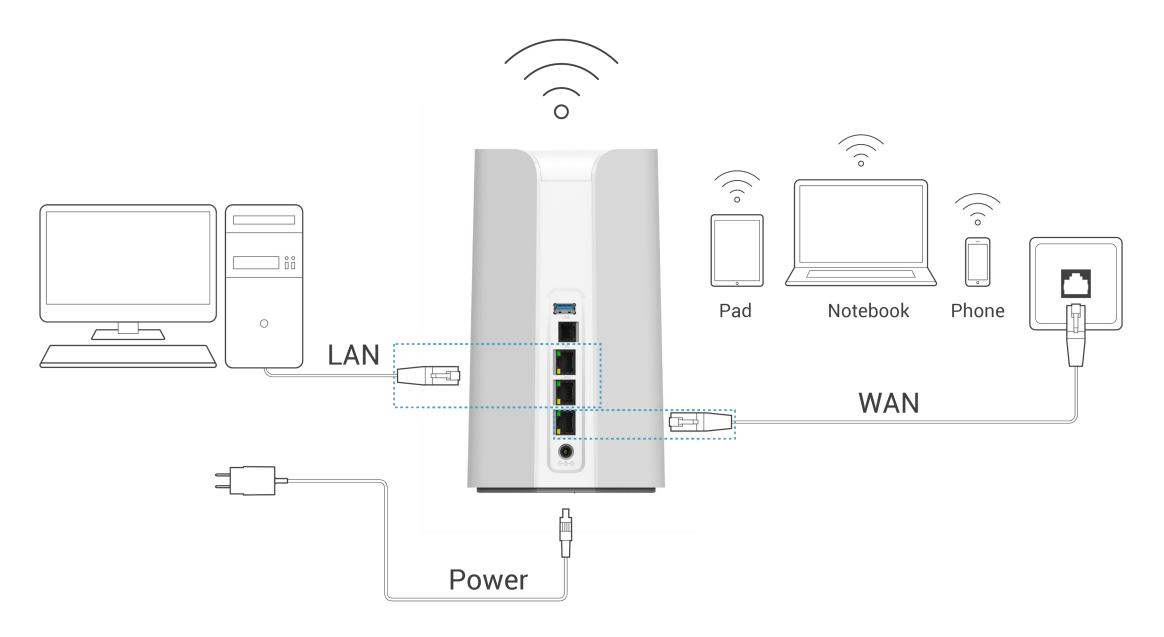

- Connect Ethernet cable between your PC/Notebook and one of the Two available LAN ports on RX50.
- Connect Ethernet cable between WAN ports of your ADSL/CABLE modem and WAN port of RX50. Please make sure your ADSL/CABLE modem is working properly. Contact your ISP if you have any question.
- 3) Power up RX50.

### 2.2.2 3G/4G/5G Setting

When using SIM card to access network, you could also make phone calls or send text messages.

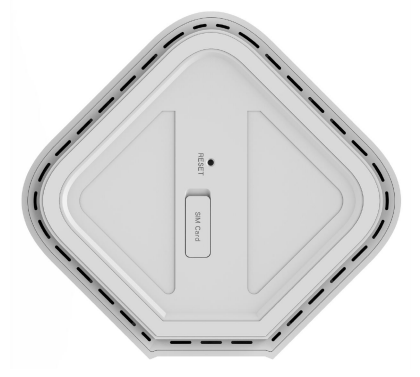

- 1) Insert SIM card into the port.
- RX50 support hot swap : The SIM card can be replaced without shutting down the RX50.
- 3) Power up RX50. Press Power button, then front panel will light up and remain stable.

# **Chapter 3: Product Setting**

## 3.1 Configuration wizard

## 3.1.1 TCP/IP Setting

Enter [Start Menu]—Select [Control panel]—Select [Network]—Select [Local Area Connection]—Select [Properties]

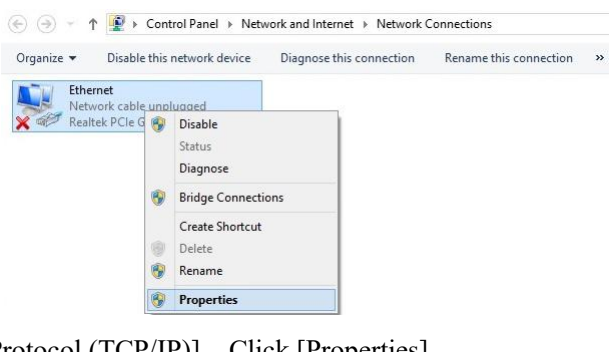

Select [Internet Protocol (TCP/IP)]—Click [Properties]

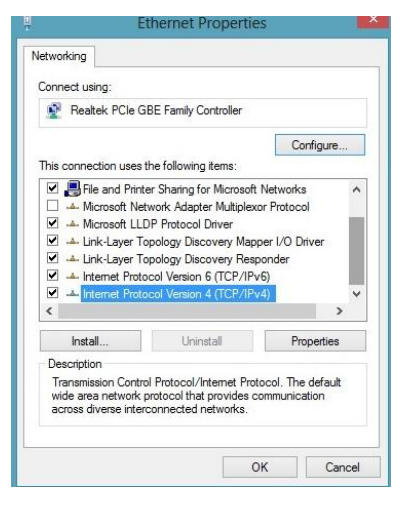

RX50 supports [DHCP] function, please select both [Obtain an IP address automatically] and [Obtain DNS server address automatically].

| General                        | Alternate Configuration                                                                  |                             |               |                |                   |                       |
|--------------------------------|------------------------------------------------------------------------------------------|-----------------------------|---------------|----------------|-------------------|-----------------------|
| You car<br>this cap<br>for the | n get IP settings assigned au<br>ability. Otherwise, you nee<br>appropriate IP settings. | utomatically<br>d to ask yo | /ify<br>iur n | our n<br>etwor | etwork<br>k admir | supports<br>histrator |
| () Ot                          | otain an IP address automat                                                              | tically                     |               |                |                   |                       |
| OUs                            | e the following IP address:                                                              |                             |               |                |                   |                       |
| IP ac                          | ldress:                                                                                  |                             | ¥.            | 4.             | - 75              |                       |
| Subr                           | iet mask:                                                                                |                             |               |                | 10                |                       |
| Defa                           | ult gateway:                                                                             |                             | )             | ÷.             | 1                 |                       |
| () Oł                          | otain DNS server address au                                                              | utomatically                | ,             |                |                   |                       |
|                                | e the following DNS server                                                               | addresses:                  |               |                |                   |                       |
| Prefe                          | erred DNS server:                                                                        |                             |               | 4              | i.                |                       |
| Alter                          | nate DNS server:                                                                         |                             |               | )              | ÷.                |                       |
| V                              | alidate settings upon exit                                                               |                             |               |                | Adv               | anced                 |

## **3.2** Connection the Device

1) Ethernet Connection: Connect Ethernet cable between your PC/Notebook and one of the Two available LAN ports on RX50

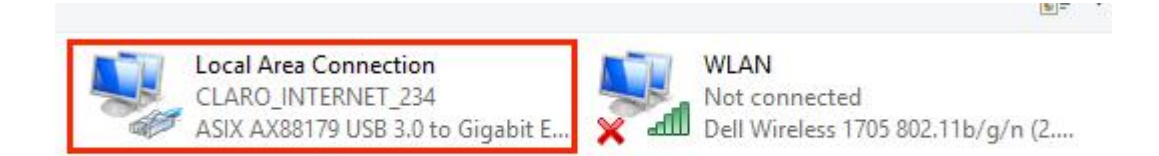

#### 2) Establish Wi-Fi connection:

you must ensure that the computer equipped with a wireless network card. If the computer showed the presence of Wi-Fi connectivity, the wireless LAN is available. Otherwise, you need to check your wireless network card is working properly.

In the Wi-Fi list, select the SSID consistent with RX50 Wi-Fi, click "Connect". Then enter the correct Wi-Fi password, click "OK". A moment later, Wi-Fi connection is displayed next to the name, Wi-Fi connection is successful.

| 탇                   | R528-2<br>Conne          | 2ymmmm 2<br>ected                            |                           |            |
|---------------------|--------------------------|----------------------------------------------|---------------------------|------------|
| (i.                 | CLARC<br>Conne<br>Proper | _INTERNET_23<br>cted, secured<br><u>ties</u> | 4                         |            |
|                     |                          |                                              |                           | visconnect |
| (in                 | family-<br>Secure        | <b>test</b><br>ed                            |                           |            |
| (in                 | R810A<br>Secure          | ed                                           |                           |            |
| (ce                 | R800<br>Secure           | ed                                           |                           |            |
| <u>Netv</u><br>Chan | vork &                   | Internet settin<br>s, such as making         | <u>gs</u><br>a connectio  | n metered. |
| <i>M</i> .<br>Wi-Fi |                          | Airolane mode                                | (ျာ)<br>Mobile<br>hotspot |            |

10

# **Chapter 4: Configuration**

#### 4.1 Login management page view

Whenever you want to configure your network or the RX50 you can access the Configuration Menu by opening the web-browser and typing in the IP Address of the RX50. For example, <u>http://192.168.1.1</u>

Note: If you changed the default IP Address assigned to the RX50, make sure to enter the correct IP Address.

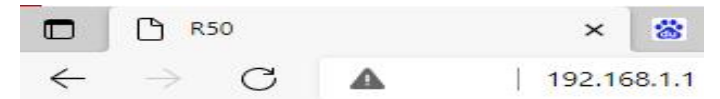

You will go to the overview and log in page. The Factory default user name is admin, and

the default password is **claro1234.** It is recommended to change the admin password for security purpose. Its default language is Spanish.

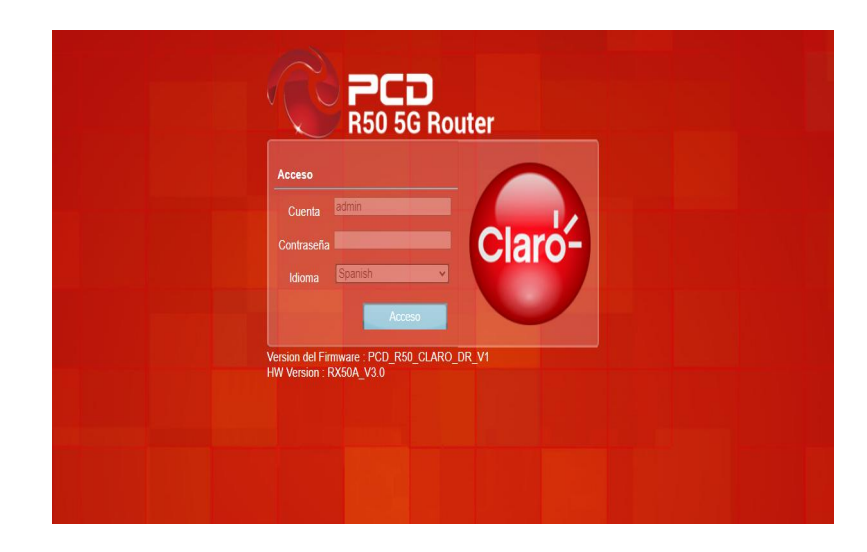

#### **4.2 Home**

This page mainly displays settings and network status information, such as IP address, SIM

| Total Word With LAN SUS WI Seguridad Statema | Version del Firmware : PCD_RS0_CLARX0_RK_V   |
|----------------------------------------------|----------------------------------------------|
|                                              | HW Version : RX50A_V3.0                      |
| Local                                        | 🖿 🖬 Tall StM no vinculada 🖩 🖶 🖬 1 👫 0 🔤 Sale |
| LAN                                          | Dial Type                                    |
| Dirección IPv4 192.168.1.1                   | Dial Type                                    |
| IPv4 Subnet Mask 255.255.255.0               |                                              |
| Números de usuarios<br>conectados en 2.4G    | I-04 WAR                                     |
| Números de usuarios o                        | Dirección IPv4                               |
| conectados en 5G °                           | DNS Primario                                 |
| Modem 5G/4G/3G                               | Tiempo conectado                             |
| Estado de SIM SIM no vinculada               |                                              |
| Intensidad de la señal 🔐                     | IPV6 WAN                                     |
| Tipo de Señal                                | Dirección IPv6                               |
| Nuevo Mensaje 0                              | DNS Primario                                 |
| Estado de conexión<br>IPV4 Desconectando     | DNS secundario                               |
| Estado de conexión Desconectando             | liempo conectado                             |
| Estade Beaming                               | Estadistica de tráfico                       |
| Información del                              | IPv4 TX bytes                                |
| Operador                                     | IPv4 RX bytes                                |
| Sistama                                      | IPv6 TX bytes                                |
|                                              | IPv6 RX bytes                                |
| riempo de actividad 00:30:47                 |                                              |
|                                              |                                              |

# 4.3 Wizard

You can quickly change the LAN configuration, set the APN, and modify and

set the SSID and password of 2.4G and 5G by the wizard function.

• The factory default 2.4G WIFI SSID is CLARO\_wxyz (where wxyz are the 2.4G MAC' s last 4-digits), and

the factory default 2.4G WIFI Key is CLAROIXXX (XXX are the 2.4G MAC' s last 3-digits)

• The factory default 5G WIFI SSID is CLARO\_5G\_wxyz (where wxyz are the 5G MAC' s last 4-digits), and

the factory default 5G WIFI Key is CLAROIXXX (XXX) are the 5G MAC's last

3-digits) .

| Local  | Wikard WAN                                                                                      | SMS WiFi                             | Seguridad |  |  | Ve             | rsion del Firmw<br>V Version : RXI | vare : PCD_R50_CLA<br>50A_V3.0 | RO_DR_V1 |
|--------|-------------------------------------------------------------------------------------------------|--------------------------------------|-----------|--|--|----------------|------------------------------------|--------------------------------|----------|
| Wizard |                                                                                                 |                                      |           |  |  | 🖦 📟 Tal SIM no | vinculada 🛄                        | @ <b>#</b> *1 <b>#</b> *0 [    | Salir    |
|        | Pase 1<br>Auntes LAN<br>Configuración LAN<br>Dirección IP 192-168<br>Mascara subnet IP 255 255. | Paso 2<br>Apates WAN<br>1.1<br>255.0 |           |  |  |                |                                    |                                |          |
|        |                                                                                                 |                                      |           |  |  |                |                                    |                                |          |
|        |                                                                                                 |                                      |           |  |  |                |                                    | Siguiente                      |          |
|        |                                                                                                 |                                      |           |  |  |                |                                    |                                |          |

|        | 5                     |                                      |                    |                          |               |                 | **                     |                 |                |          |         |    |          |   |                     |                           |                   |                    |       | Claros |
|--------|-----------------------|--------------------------------------|--------------------|--------------------------|---------------|-----------------|------------------------|-----------------|----------------|----------|---------|----|----------|---|---------------------|---------------------------|-------------------|--------------------|-------|--------|
| Local  | Wizard                | WAN                                  | LAN                | SMS                      | WIFI          | Seguridad       | Sistema                |                 |                |          |         |    |          |   |                     | Version del<br>HW Version | Firmware<br>RX50/ | : PCD_R50_<br>V3.0 | CLARO | DR_V1  |
| Wizard |                       |                                      |                    |                          |               |                 |                        |                 |                |          |         |    |          | • | 💻 Tal s             | M no vinculad             | la 🖬 🤇            | B B 1 B            | 0     | Salir  |
|        | Paso 1<br>Ajustes LAN |                                      |                    | Paso 2<br>Ajustes WA     | 2<br>N        |                 | Paso 3<br>Ajustes With |                 |                |          |         |    |          |   |                     |                           |                   |                    |       |        |
|        | Consultar c           | on los servici<br>ación WAN          | os de prov         | eedor por es             | tos ajustes   | . Si no estás : | seguro, dejelo         | os con los valo | pres predeterm | iinados. |         |    |          |   |                     |                           |                   |                    |       |        |
|        | Date                  | Tipo<br>os de conexi<br>os de conexi | ón IPv4<br>ón IPv6 | Perfit U<br>PID-<br>PID- | MTS<br>1<br>1 | Ajustar         |                        |                 |                |          |         |    |          |   |                     |                           |                   |                    |       |        |
|        | Total de              | Portil<br>PID-1<br>números : 1       |                    |                          | Tipo<br>UMTS  |                 | Nom                    | bre             |                | APN      | Usuario | Co | itraxoña |   | Protocolo<br>IPv4v6 |                           |                   |                    |       |        |
|        | Atra                  | a                                    |                    |                          |               |                 |                        |                 |                |          |         |    |          |   |                     |                           |                   | Siguiente          |       |        |
|        |                       |                                      |                    |                          |               |                 |                        |                 |                |          |         |    |          |   |                     |                           |                   |                    |       |        |
|        |                       |                                      |                    |                          |               |                 |                        |                 |                |          |         |    |          |   |                     |                           |                   |                    |       |        |
| Local  | Wizard                | WAN                                  |                    | SMS                      | WiFi          | Seguridad       | ***<br>Sistema         |                 |                |          |         |    |          |   |                     | Version del<br>HW Version | Firmware          | : PCD_R50_<br>     | CLARO | DR VI  |
| Wizard |                       |                                      |                    |                          |               |                 |                        |                 |                |          |         |    |          |   | 🔲 Tatsi             | M no vinculad             | a 💷 (             |                    | 0     | Salir  |
|        | Paso 1<br>Ajustes LAN |                                      |                    | Paso 2<br>Ajustes WA     |               |                 | Paso 3<br>Ajustes WIFi |                 |                |          |         |    |          |   |                     |                           |                   |                    |       |        |
|        | Ajustes V             | NFI-2.4G                             | NTERNET            | _ee2                     |               |                 |                        |                 |                |          |         |    |          |   |                     |                           |                   |                    |       |        |
|        | Contrasef             | la CLARObe                           | ie2                |                          |               |                 |                        |                 |                |          |         |    |          |   |                     |                           |                   |                    |       |        |
|        | Ajustes V             | VIFI-5G                              | NTERNET,           | 5GHz                     |               |                 |                        |                 |                |          |         |    |          |   |                     |                           |                   |                    |       |        |
|        | Contraser             | a CLARObe                            | e0                 |                          |               |                 |                        |                 |                |          |         |    |          |   |                     |                           |                   |                    |       |        |
|        |                       |                                      |                    |                          |               |                 |                        |                 |                |          |         |    |          |   |                     |                           |                   |                    |       |        |
|        | Atrás                 | 5                                    |                    |                          |               |                 |                        |                 |                |          |         |    |          |   |                     |                           |                   | Realizado          |       |        |
|        |                       |                                      |                    |                          |               |                 |                        |                 |                |          |         |    |          |   |                     |                           |                   |                    |       |        |

After the setting is completed, you select confirm, and the device will pop up the countdown 90 seconds prompt box. After the timing is completed, the device will restart automatically.

| Local Wizard WAN                                                                                                    | SMS WiFi Segurida      | d Sistema           |                                                   | Version del Firm<br>HW Version : RX | c<br>ware : PCD_R50_CLARO_DF<br>(50A_V3.0 | taro <sup>2</sup><br>R_V1 |
|----------------------------------------------------------------------------------------------------|------------------------|---------------------|---------------------------------------------------|-------------------------------------|-------------------------------------------|---------------------------|
|                                                                                                    |                        |                     |                                                   | 📫 📟 Tull SIM no vinculada 🛙         |                                           |                           |
| Pago 1<br>April 20<br>SSD CLAPO NTERVET<br>Contrasenta CLARCEME<br>SSD CLAPO NTERVET<br>Contrasenta CLARCEME<br>SSD CLAPO NTERVET<br>Contrasenta CLARCEME | Paper 2<br>Applies VAN | Pase 3<br>Autors WT | LEstá seguro que lo ingresado está correctamente? |                                     | Realizado                                 |                           |

| Local | Wizard WAN                                                                      | LAN SMS WIFI S                             | eguridad Sistema       |                                                                     |   | Version del Firmware : PCD_R50_CLARO_DR_V1<br>HW Version : RXG0A_V3.0 |
|-------|---------------------------------------------------------------------------------|--------------------------------------------|------------------------|---------------------------------------------------------------------|---|-----------------------------------------------------------------------|
|       |                                                                                 |                                            |                        |                                                                     |   |                                                                       |
|       | Paso 1<br>Ajustes LAN<br>Ajustes WFI-2.40<br>SSID CLARO_L<br>Contraseña CLARObe | Paso 2<br>Autos: WAN<br>NTERNET_ee2<br>se2 | Paso 3<br>Ajustes WiFi |                                                                     |   |                                                                       |
|       | Ajustes WiFi-5G<br>SSID CLARO_II<br>Contraseña CLARObe                          | NTERNET_SGHz]<br>x0                        |                        | El dispositivo està reiniciandose,<br>Por favor espere 90 segundos. | ] |                                                                       |
|       | Atrás                                                                           |                                            |                        |                                                                     |   | Realizado                                                             |

## 4.4 WAN

#### 4.4.1 Connection

Dialing Mode:

Select the Auto Mode, after you turn on RX50 without additional operations, the device will automatically connect to the network; select the Manual Mode, you need to manually connect to the network after opening the RX50 management page.

| A 22                   | 🖻 🧏 🍙 🔍                    | 🕅 🏕                    |               |             |  |                                                                       |
|------------------------|----------------------------|------------------------|---------------|-------------|--|-----------------------------------------------------------------------|
| Local Wizard           | WAN LAN SMS WIFI           | Seguridad Sistema      |               |             |  | Version del Firmware : PCD_R50_CLARO_DR_V1<br>HW Version : RX50A_V3.0 |
| WAN                    |                            |                        |               |             |  | 🗈 💷 Tull SIM no vinculada 🛽 🖶 💷 1 💷 0 🛛 Salir                         |
|                        |                            |                        |               |             |  |                                                                       |
| Conexión               | Conexión Operación de cone | exión                  |               |             |  |                                                                       |
| Ajustes de<br>conexión | Red celular preferida      | Modo Automático 🗸 🛛 C  | ambiar        |             |  |                                                                       |
| Ajustes de APN         | Modo en Roaming            | Desactivado 🗸 🦳 Cambia | r             |             |  |                                                                       |
| Modem 5G/4G/3G         |                            | Familia IP             | Estado        | Perfil UMTS |  |                                                                       |
| PIN                    | Estado WAN                 | IPv4                   | Desconectando | PID-1       |  |                                                                       |
| PLMN                   | Estado WAN                 | IPv6                   | Desconectando | PID-1       |  |                                                                       |
|                        |                            |                        |               |             |  |                                                                       |

#### 4.4.2 Connection Setting

Two Internet access modes are available: LAN mode and WAN mode. The default is wan mode.

WAN Mode: Users can surf the Internet through the WAN network. If it is not connected to the

WAN network, the user can still dial-up the Internet via the SIM card.

LAN Mode: Users can dial-up internet via SIM card. Users can choose to switch between different

networks in the 5G/4G/3G Modem function. Under this function, users cannot access the Internet through the WAN network.

| Local Wizard                                                                            | NAN EN SMS E Segundad                                                                                                    | Version del Firmiene: PCD, RSO, CLARO, DR, VI<br>HW Version : RSX0A, VS.0 |
|-----------------------------------------------------------------------------------------|----------------------------------------------------------------------------------------------------|---------------------------------------------------------------------------|
| WAN                                                                                     |                                                                                                    | 🖿 🍽 Tell SIM no vinculada 💷 🚳 💵 1 💷 0 🚃 Saiz                              |
| Conexión<br>Ajustos de<br>conexión<br>Ajustos de APN<br>Modem 6G/4G/3G<br>PIN<br>PLMN   | Ajustes de Ethernet Tipe de Ethernet Ajustes WAN<br>Modo WAN<br>Seleccionar esto, el usuano necesita configurar los ajustes WAN.<br>O Modo LAN<br>Choose this, user need to configure 3G/LTE Settings. | Aplear                                                                    |
| Local Wizard                                                                            | WAR LAN SMS WE Seguridad Statema                                                                                                    | Version del Firmwore - PCD_F60_CLARO_DR_V1<br>HW Version : RCK0A_V3 0     |
| WAN                                                                                     |                                                                                                    | 🖿 🗮 Tel SIM no vincutada 🛙 🕮 🖷 I 💷 o 🗾 Salir                              |
| Conexión<br>Ajustes de<br>custesión<br>Ajustes de APN<br>Modem \$G/4G/3G<br>PIN<br>PLMN | Ajustes de Ethernet Tipo de Ethernet Ajustes WAN<br>WAN Connection Type DHCP (Auto Config) V<br>Host Name(optional)<br>DHCP (Anto Config)<br>PPPOE (ADSL)                                              | Aplicar                                                                   |

DHCP: Dynamic IP address connection that configures the router to automatically obtain IP address from DHCP server on the ISP network.

| A 12                   |                                                                                                  | Claro-   |  |  |  |
|------------------------|--------------------------------------------------------------------------------------------------|----------|--|--|--|
| Local Wizard           | WAN LAN SMS WIFT Segurified Statema Version del Firmware : PCD_RGD_CLAF<br>HWVersion : RXSOA_V30 | RO_DR_V1 |  |  |  |
| WAN                    | 🖿 🖿 Tal SM no vinculada 🔍 🐡 💷 1 🕮 e                                                              | Səlir    |  |  |  |
| Conexión               | Ajustes de Ethernet Ajustes WM                                                                   |          |  |  |  |
| Ajustes de<br>conexión | WAN Connection Type DHCP (Auto Config) •                                                         |          |  |  |  |
| Ajustes de APN         | Host Name(optional) (KSV)                                                                        |          |  |  |  |
| Modem 5G/4G/3G         | Aplicar                                                                                          |          |  |  |  |
| PIN                    |                                                                                                  |          |  |  |  |
| PLMN                   |                                                                                                  |          |  |  |  |

Static Mode: Please enter the IP address information provided to you by your ISP. The subnet mask of RX50 is pre-configured as 255.255.255.0. Other configurations can be made, but not recommended. This feature is for advanced users. Your ISP should also provide the Default Gateway, Primary DNS and Secondary DNS (optional).

| A 14                          | n 🧏 🐟 🗕                         | 🕅 🏕                        |  |             | 6                                                                 |
|-------------------------------|---------------------------------|----------------------------|--|-------------|-------------------------------------------------------------------|
| Local Wizard                  | WAN LAN SMS WIF                 | Seguridad Sistema          |  |             | Version del Firmware : PCD_R50_CLARO_E<br>HW Version : RX50A_V3.0 |
| WAN                           |                                 |                            |  | 📼 🗖 Tal sin | I no vinculada 💷 🌐 💷 1 🎫 0 🔜 Sa                                   |
| onexión                       | Ajustes de Ethernet             | po de Ethernet Ajustes WAN |  |             |                                                                   |
| justes de<br>onexión          | WAN Connection Type             | STATIC ~                   |  |             |                                                                   |
| ustes de APN<br>odem 5G/4G/3G | Dirección IP<br>Subnet Mask     | 0.0.0.0                    |  |             |                                                                   |
| N                             | Default Gateway<br>DNS Primario | 0.0.0.0                    |  |             |                                                                   |
|                               | DNS secundario                  | 0.0.0.0                    |  |             | Aplicar                                                           |
|                               |                                 |                            |  |             |                                                                   |

PPPoE: Please enter the PPPoE username and password assigned by your ISP. Enable the Keep Alive option to automatically re-establish the connection when an application attempts to access the Internet again.

| A 14                   |                                                  | Card                                                                 |
|------------------------|--------------------------------------------------|----------------------------------------------------------------------|
| Local Wizard           | WAN LAN SWS WiFi Seguridad Sistema               | Version del Firmware : PCD_R50_CLARO_DR_V<br>HW Version : RX50A_V3.0 |
| WAN                    |                                                  | 📼 📼 Tal SiM no vinculada 🛽 🌐 💷 1 💷 0 🔤 Salir                         |
| Conexión               | Ajustes de Ethernet Tipo de Ethernet Ajustes WAN |                                                                      |
| Ajustes de<br>conexión | WAN Connection Type PPPOE (ADSL)                 |                                                                      |
| Ajustes de APN         | User Name   test                                 |                                                                      |
| Modem 6G/4G/3G         | Verify Password                                  |                                                                      |
| PIN                    | Operation Mode Keep Alive V                      |                                                                      |
| PLMN                   |                                                  | Aplicar                                                              |

#### 4.4.3 APN Setting

You can customize the network configuration or manually add the new APN and set default APN.

| A 12                   |                                      | 🔍 🕅 🏕                            |                                                                       |
|------------------------|--------------------------------------|----------------------------------|-----------------------------------------------------------------------|
| Local Wizard           | WAN LAN SMS                          | WiFi Seguridad Sistema           | Version del Firmware : PCD_RS0_CLARO_DR_V1<br>HW Version : RXS0A_V3.0 |
| WAN                    |                                      |                                  | 🖿 🖬 1 🖬 CHNUNCOM 3G 🕮 🌑 👘 1 💷 0 🔜 Sairt                               |
| Conexión               | Perfil                               |                                  |                                                                       |
| Ajustes de<br>conexión | Lista de perfiles                    | (*)China Unicom  Ajuste de conex | lón                                                                   |
| Ajustes de APN         | Perfil ID<br>Nombre                  | PID-1<br>China Unicom            |                                                                       |
| PIN                    | APN                                  | 3gnet                            |                                                                       |
| PLMN                   | Contraseña                           |                                  |                                                                       |
|                        | Tipo PDP<br>Autenticacion preferente | IPV4/IPV6 V<br>PAP/CHAP V        |                                                                       |
|                        |                                      |                                  | Aplicar Borrar                                                        |

# 4.4.4 5G/4G/3G Modem

There are five types of networks can be choose: Automatic, ENDC, 5G only, LTE only,

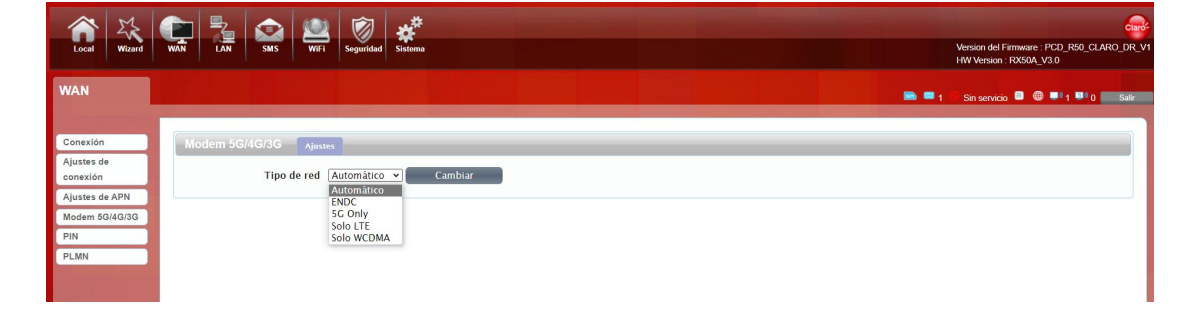

WCDMA only

#### 4.4.5 PIN

Open your PIN, if you reboot the device, you need to login management page, and the page will prompted to enter the correct PIN code, you can use the SIM card. PIN / PUK code supplied with the SIM card provided by your carrier, please consult your carrier.

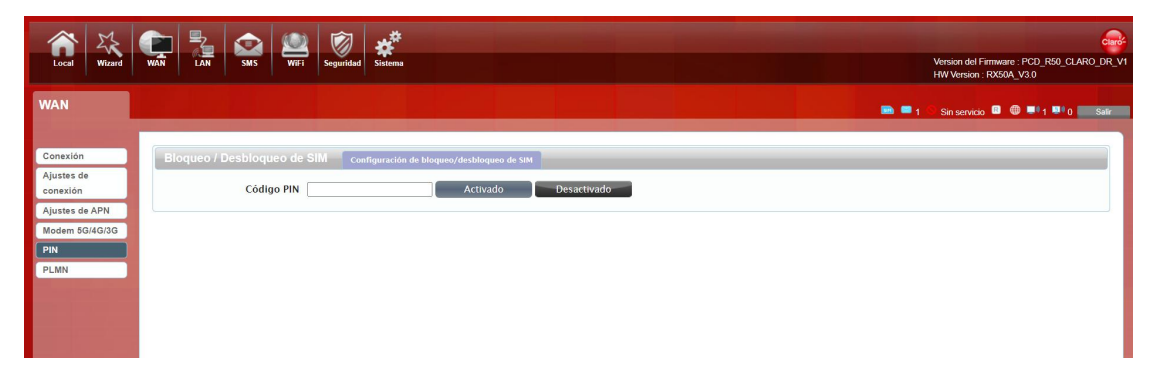

#### 4.4.6 PLMN

Automatic:The RX50 will automatically select the most appropriate network registration connection.

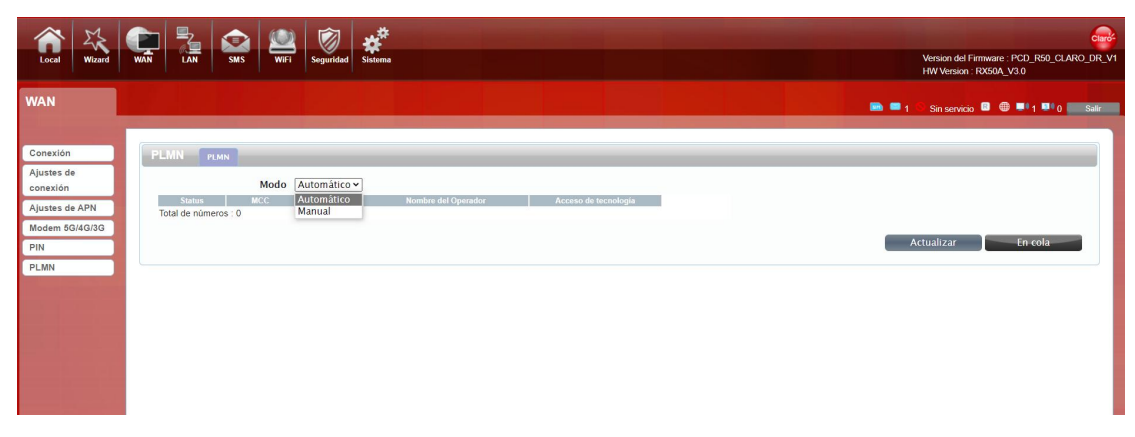

Manual: click the "query" button and select the available network to register the connection.

| A 13                             |                                                                                                    |                                                                       |
|----------------------------------|----------------------------------------------------------------------------------------------------|-----------------------------------------------------------------------|
| Local Wizard                     | WAN LAN SMS WiFi Seguridad Sistema                                                                                              | Version del Firmware : PCD_R50_CLARO_DR_V1<br>HW Version : RX50A_V3.0 |
| WAN                              |                                                                                                    | 🖿 🗖 1 🕼 CHN-UNICOM 3G 💷 🐵 1 💷 0 📰 Salir                               |
| Conexión<br>Ajustes de           | PLMN rxm                                                                                                    |                                                                       |
| conexión                         | Modo         Manual         V           Status         MCC         MNC         Nombre del Operador         Acceso de tecnología |                                                                       |
| Ajustes de APN<br>Modem 5G/4G/3G | Actual 460 1 UNICOM UMTS<br>Total de números : 1                                                                                |                                                                       |
| PIN                              |                                                                                                    | Actualizar En cola                                                    |
| PLMN                             |                                                                                                    |                                                                       |
|                                  |                                                                                                    |                                                                       |
|                                  |                                                                                                    |                                                                       |

## 4.5 LAN

#### 4.5.1 LAN

You can configure the LAN port parameters here. IP Address: Set LAN IP address of the router. IP Subnet Mask: Set subnet mask of the router.

| Local Wizard            | NATI DATA SMS WWT Seguridad Statema                                     | Wession del Firmware : PCD .PS0_CLAR0_DR_V1<br>HV Version : R050A_V3.0 |
|-------------------------|-------------------------------------------------------------------------|------------------------------------------------------------------------|
| LAN                     |                                                                         | 🖿 = 1 Tul chnuncom 30 🛡 💿 🍽 1 🍽 0 🗾 Sair                               |
| LAN<br>DHCP<br>LAN IPv6 | LAN PP-4<br>Dirección IP 192.168.1.1<br>Mascara subnet IP 255.255.255.0 | Aplicar                                                                |

#### 4.5.2 DHCP

You can configure the DHCP Settings parameters here.

Start IP Address & End IP Address: The IP range obtained through DHCP by LAN host. Lease Time: The time limit for the IP address configuration information obtained by the client device at the DHCP server

| Local Wizard            | WAN LAN SMS WEI Segundad Sistema                                                                                                    | Version del Firmware - PCD, RS0_CLARO_DR, VI<br>HW Version - RXS0A, V30 |
|-------------------------|----------------------------------------------------------------------------------------------------|-------------------------------------------------------------------------|
| LAN                     |                                                                                                    |                                                                         |
| LAN<br>DHCP<br>LAN IPv6 | DHCP         Servidor DHCP         Servidor            Modo DHCP         Servidor          Inicio de IP         192.168.1.10           Inicio de IP         192.168.1.100         Inicio de IP         192.168.1.100           Tiempo pendiente<br>(minutes)         720         Inicio de IP         192.168.1.100 | Aplicar                                                                 |
|                         |                                                                                                    |                                                                         |

The leased host menu displays the wired and wireless IP address and MAC address of all currently connected devices, hostname and the remaining time of connection.

| Local Wizard | WAN LAN SAS WE: Seguridad                                                          | Version del Firmwere : PCD_RS0_CLARO_DR_V1<br>HW Version : RS05A_V3.0                              |
|--------------|------------------------------------------------------------------------------------|----------------------------------------------------------------------------------------------------|
| LAN          |                                                                                    |                                                                                                    |
| LAN<br>DHCP  | DHCP Servidor DHCP Servidores rentados                                             |                                                                                                    |
| LAN IPv6     | #         Nombra del servidor         Dirección MAC           Total de números : 0 | 10 v porpágina (ILLS) v página (ILLS) v página (ILLS)<br>Dirección IP<br>Remponstante<br>Reiniciar |

## 4.5.3 LAN IPV6

On this page you can set the IPV6 address of the LAN side network. You can choose to assign automatically or manually.

|                  | 🐑 🏂 🙆 🖄 🦸 🖨 - Hanne - Hanne - Ha |                                                                       |
|------------------|----------------------------------------------------------------------------------------------------|-----------------------------------------------------------------------|
| Local Wizard     | WAN LAN SMS WiFi Seguridad Sistema                                                                                                    | Version del Firmware : PCD_R50_CLARO_DR_V1<br>HW Version : RX50A_V3 0 |
| LAN              |                                                                                                    | 📾 🖷 1 Tail Chin-Unicom 3g 💷 🖷 1 🏴 0 🔤 Sair                            |
| LAN              | LAN IPv6                                                                                                    |                                                                       |
| DHCP<br>LAN IPv6 | Lan IPv6 Setting<br>© Config Ipv6 LAN Automatically<br>Interface Address (prefix length required); fe80::1/64                                                                                                    |                                                                       |
|                  | DHCPv6 Server Setting<br>Activado Z<br>Interface ID From (0:0:0:2<br>Interface ID To (0:0:0:6                                                                                                    |                                                                       |
|                  | Radvd Setting Activado 2<br>AdvManagedFlag Activado 2<br>AdvChricConfigFlag 2<br>RDNS5 # Perfekt Type #auto O static                                                                                                    |                                                                       |
|                  | DNSv6 Setting<br>DNS mode:                                                                                                    | Save & Apply                                                          |

# 4.6 SMS

When using SIM card to access network, you could also send text messages at the time. You can send, receive, reply, forward, and save test messages. You can send 10 text messages at the same time, SMS number intervals with a semicolon. This version also supports the USSD function.

| Local                                                                   | Vizard                               | WAN |                | SMS                | WiFi      | Seguridad | Sistema |   |  |            |  |              | Version del Fin<br>HW Version : Fi | тиvare : PCD_R56<br>X50A_V3.0 | 0_CLARO_DR_V1 |
|-------------------------------------------------------------------------|--------------------------------------|-----|----------------|--------------------|-----------|-----------|---------|---|--|------------|--|--------------|------------------------------------|-------------------------------|---------------|
| SMS                                                                     |                                      |     |                |                    |           |           |         |   |  |            |  | 🖻 🎟 1 Tul Ci | IN-UNICOM 3G                       | R 🔮 🛡 1 E                     | 0 Salir       |
| Nuevo Mei<br>USSD<br>Bandeja d<br>Bandeja d<br>Borrador<br>Ajustes SJ   | e entrada<br>e salida<br>45          | Nu  | ечо Меп        | isaje<br>Er<br>Mer | Envio SMS | 160       |         | _ |  |            |  | -            | Salvar                             | Enviar                        |               |
| Local                                                                   | Vizard                               | WAN |                | SMS                | WiFi      | Seguridad | Sistema |   |  |            |  |              | Version del Fin<br>HW Version : F  | mware : PCD_R5<br>X50A_V3.0   | CLARO_DR_V1   |
| SMS                                                                     |                                      |     |                |                    |           |           |         |   |  |            |  | 📾 💷 1 Tal c  | -IN-UNICOM 3G                      | 8 0 . 1                       | 0 Salir       |
| Nuevo Mer<br>USSD<br>Bandeja dd<br>Bandeja dd<br>Borrador<br>Ajustes SM | nsaje<br>e entrada<br>e salida<br>15 | Em  | vio USSI<br>US | D Envio            | D USSD    | viar      |         |   |  | Leer USSD: |  |              | 2                                  |                               |               |
|                                                                         |                                      |     |                |                    |           |           |         |   |  |            |  |              |                                    |                               |               |

You can view the received SMS in the inbox, the received SMS in the Outbox, and the stored SMS in the draft box.

| A 24                       | 🕋 🛼 👧 🔘 🗑 🦑                                                                                                  |                                                                       |
|----------------------------|----------------------------------------------------------------------------------------------------|-----------------------------------------------------------------------|
| Local Wizard               | WAN LAN SMS Wit Segurided Sistema                                                                            | Version del Firmware : PCD_R50_CLARO_DR_V1<br>HW Version : RX50A_V3.0 |
| SMS                        |                                                                                                    | 📾 📟 1 🖬 CHNUNICOM 36 💷 💷 1 💷 o 📷 Sair                                 |
|                            |                                                                                                    |                                                                       |
| Nuevo Mensaje              | Bandeja de entrada Local Tarjeta SIM                                                                         |                                                                       |
| USSD<br>Bandoia do entrada | Ayuda: Coloque el mouse para ingresar y operar el ingreso de SMS, presione mostrar el contenido del mensaje. |                                                                       |
| Bandeja de salida          | Número Message                                                                                               | 10 v por página v página FEI                                          |
| Borrador                   | Total de números : 0                                                                                         |                                                                       |
| Ajustes SMS                |                                                                                                    | Borrar todo                                                           |
|                            |                                                                                                    |                                                                       |
|                            |                                                                                                    |                                                                       |
|                            |                                                                                                    |                                                                       |
|                            |                                                                                                    |                                                                       |
|                            |                                                                                                    |                                                                       |

Also you can check the SMS center number and can set the storage location of messages, and so on.

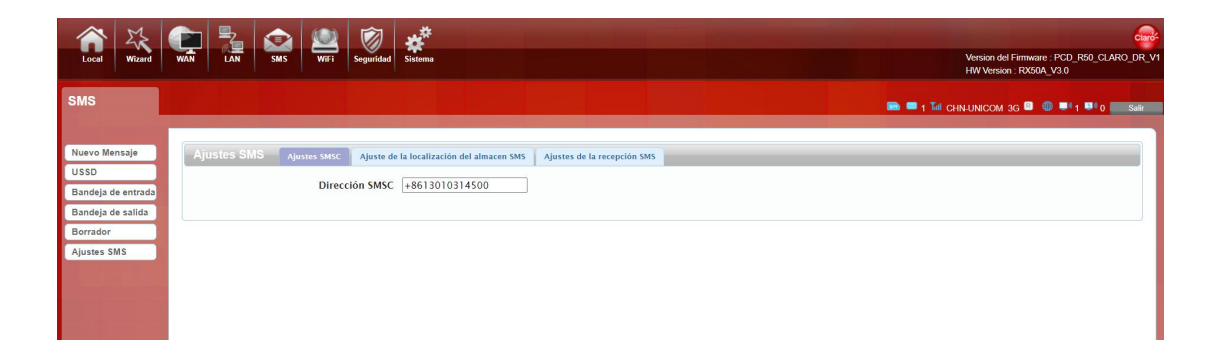

## 4.7 Wi-Fi

# 4.7.1 Basic(The project supports 2.4G and 5G WiFi)

You can set and change some WiFi related information on this page, such as mode, channel, bandwidth, SSID name, password, encryption method, etc. WiFi is turned on by default. It shows some information of the wireless connection.

|            | 5         |         | 2     |            |             |           | **           |               |   |  |  |      |              |           |                           |                        |                |         | Claro-  |
|------------|-----------|---------|-------|------------|-------------|-----------|--------------|---------------|---|--|--|------|--------------|-----------|---------------------------|------------------------|----------------|---------|---------|
| Local      | Wizard    | WAN     | LAN   | SMS        | WiFi        | Seguridad | Sistema      |               |   |  |  |      |              | Vi<br>H   | ersion del I<br>W Version | Firmware :<br>: RX50A_ | PCD_R5<br>V3.0 | 0_CLAR  | O_DR_V1 |
| WiFi       |           |         |       |            |             |           |              |               |   |  |  |      | <b>•</b> • 1 | Tal CHN-U | INICOM 3                  | G 💷 🏾                  | <b></b> 1      | • 0     | Salir   |
|            |           |         |       |            |             |           |              |               |   |  |  |      |              |           |                           |                        |                |         |         |
| Básico     |           | Bá      | sico  | WIFI-2.4G  | WIFI-5G     |           |              |               |   |  |  | <br> |              |           |                           |                        |                |         |         |
| Eiltro MAG | -         |         |       |            | Activado    |           |              |               |   |  |  |      |              |           |                           |                        |                |         |         |
| Lista de   | _         |         |       |            | Modo        | 802.11    | B/G/N/AX r   | nixed 🖌       |   |  |  |      |              |           |                           |                        |                |         |         |
| Estacione  | is .      |         |       |            | Canal       | Automá    | tico 🕶       |               |   |  |  |      |              |           |                           |                        |                |         |         |
|            |           |         |       | Ancho      | o de Canal  | HT20      |              | ~             |   |  |  |      |              |           |                           |                        |                |         |         |
|            |           |         |       |            | SSID        | CLARO_    | INTERNET_    | ee2           |   |  |  |      |              |           |                           |                        |                |         |         |
|            |           |         |       | 55         | olate SSID  |           |              |               |   |  |  |      |              |           |                           |                        |                |         |         |
|            |           |         |       | MAX d      | e Clientes  | 10        |              |               |   |  |  |      |              |           |                           |                        |                |         |         |
|            |           |         | Т     | ipo de En  | criptación  | WPA Pe    | rsonal 🗸     |               |   |  |  |      |              |           |                           |                        |                |         |         |
|            |           |         |       | N          | Modo WPA    | Automá    | tico (WPA o  | WPA2) 🗸       |   |  |  |      |              |           |                           |                        |                |         |         |
|            |           |         |       | Tipo c     | le Cifrado  | TKIP y A  | ES ¥         |               |   |  |  |      |              |           |                           |                        |                |         |         |
|            |           |         |       | WPA        | Password    | CLAROE    | lee2         |               |   |  |  |      |              |           |                           |                        |                |         |         |
|            |           |         |       |            |             |           |              |               |   |  |  |      |              |           |                           |                        | Apl            | icar    |         |
|            |           |         |       |            |             |           |              |               |   |  |  |      |              |           |                           |                        |                |         | _       |
|            |           |         |       |            |             |           |              |               |   |  |  |      |              |           |                           |                        |                |         |         |
|            |           |         |       |            |             |           |              |               |   |  |  |      |              |           |                           |                        |                |         |         |
|            |           |         |       |            |             |           |              |               |   |  |  |      |              |           |                           |                        |                |         |         |
|            | M         |         | , ,   |            | (13)        |           |              |               |   |  |  |      |              |           |                           |                        |                |         |         |
|            | Wirourd   | WAN     |       | SMS        | WiEi        | Sacuridad | Sistama      |               |   |  |  |      |              |           | /ersion del               | Firmware               | PCD R          | 50 CLAR |         |
| Cocur      | - That is | insia ( | Court |            | 1           | Disgundad | biatening    |               |   |  |  |      |              |           | W Version                 | 1: RX50A               | V3.0           |         |         |
| MIEL       |           |         |       |            |             |           |              |               |   |  |  |      |              |           |                           |                        |                |         |         |
| WITH       |           |         |       |            |             |           |              |               |   |  |  |      | <b>I</b>     | Tel CHN-I | UNICOM :                  | 3G 🖪 🌘                 | 0              | - 0     | Salir   |
| 1.00       |           |         |       |            |             |           |              |               |   |  |  |      |              |           |                           |                        |                |         |         |
| Básico     |           | Bá      | isico | WIFI-2.4G  | WIEI-SG     |           |              |               |   |  |  |      |              |           |                           |                        |                |         |         |
| WPS        |           |         |       |            |             |           |              |               |   |  |  |      |              |           |                           |                        |                |         |         |
| Filtro MA  | с         |         |       |            | Activado    |           |              |               |   |  |  |      |              |           |                           |                        |                |         |         |
| Lista de   |           |         |       |            | Mode        | 802.11    | A/N/AC/A)    | ((5GHz) mixed | ~ |  |  |      |              |           |                           |                        |                |         |         |
| Estacione  | is .      |         |       |            | Cana        | I Automa  | itico        | ~             |   |  |  |      |              |           |                           |                        |                |         |         |
|            |           |         |       | Anche      | o de Cana   | HT20      |              | ~             |   |  |  |      |              |           |                           |                        |                |         |         |
|            |           |         |       |            | SSIC        | CLARO     | INTERNET_    | SGHz_e        |   |  |  |      |              |           |                           |                        |                |         |         |
|            |           |         |       | s:<br>Is   | olate SSIE  |           |              |               |   |  |  |      |              |           |                           |                        |                |         |         |
|            |           |         |       | MAX d      | le Clientes | 10        |              |               |   |  |  |      |              |           |                           |                        |                |         |         |
|            |           |         | h     | lipo de En | criptación  | WPA Pe    | rsonal 🗸     |               |   |  |  |      |              |           |                           |                        |                |         |         |
|            |           |         |       |            | Modo WPA    | Autom     | itico (WPA c | WPA2) V       |   |  |  |      |              |           |                           |                        |                |         |         |
|            |           |         |       | Tipo       | de Cifrado  | TKIPy     | AES -        |               |   |  |  |      |              |           |                           |                        |                |         |         |
|            |           |         |       | WPA        | rassword    | CLAROI    | Jeeu         |               |   |  |  |      |              |           |                           |                        |                |         |         |
|            |           |         |       |            |             |           |              |               |   |  |  |      |              |           |                           |                        | Ар             | licar   |         |
|            |           |         |       |            |             |           |              |               |   |  |  |      |              |           |                           |                        |                |         | _       |
|            |           |         |       |            |             |           |              |               |   |  |  |      |              |           |                           |                        |                |         |         |

WPS is the easiest way to establish a connection between a wireless client and a wireless router. You don't have to choose encryption mode and fill in a long encryption password every time you try to set up a wireless connection.

WPS has two connection modes: PBC and PIN.

| IAN LAN | SMS WIFI                   | Security System                       |                                                                                                    |
|---------|----------------------------|---------------------------------------|----------------------------------------------------------------------------------------------------|
|         |                            |                                       |                                                                                                    |
| WPS     | Band                       | id [2.4GHz ▼]                         |                                                                                                    |
|         | Enable<br>Configure Method | le <mark>⊄</mark><br>nd PBC ▼         |                                                                                                    |
|         |                            |                                       |                                                                                                    |
|         |                            |                                       |                                                                                                    |
|         | WPS                        | WPS<br>Ban<br>Enab<br>Configure Metho | M     LAN     SMS     WiFi     Security     System       WPS     Band     2.4GHz •       Enable     Image: Configure Method |

Take 2.4G WiFi as an example:

If your WiFi Enabled, Device supports WPS (WiFi Protected Setup) and you have forgotten or do not wish to enter your password to connect to your RX50, you may use the following available procedures for quick access to WiFi.

Open the WPS:

WPS can be opened by two methods.

• PBC methods:

You press the PBC function on the page and confirm, 120 second countdown prompt box will pop up on the page. At the same time ,press the WPS button of other wireless network cards to start matching search.

If the pairing connection between other wireless network cards and RX50 is successful within 120 seconds, it will prompt that the connection is successful and the countdown will not be counted down.

If the other wireless network card and RX50 are not paired successfully within 120 seconds, the countdown ends.

| Local Wizard                                          | WIN RAN SUS WE Seguritad Sitema                                              |  |
|-------------------------------------------------------|------------------------------------------------------------------------------|--|
|                                                       |                                                                              |  |
| Básico<br>WPS<br>Filtro MAC<br>Lista de<br>Estaciones | WPS<br>Banda 2.4GHz v<br>Activado 2<br>Configurar el método PBC v<br>Aplicar |  |
|                                                       | Completado<br>Por favor espere 120 segundos                                  |  |
|                                                       |                                                                              |  |

#### WPS PIN authentication:

The connection to the RX50 is achieved by inputting the relevant PIN key into the enrollee PIN text box, which you may find in the wireless network card. When you applied. It will lasting 120 seconds. The premise is that the wireless network card or the clients must support WPS PIN authentication. Like the following pictures.

| Local Wizard                                          | WAN LAN SMS WIFI Segundad                                                                  | Vesion del Firmeire : PCD_R50_CLARO_DR_V1<br>HW Vesion : RXS04_V30 |
|-------------------------------------------------------|--------------------------------------------------------------------------------------------|--------------------------------------------------------------------|
| WiFi                                                  |                                                                                            |                                                                    |
| Básico<br>WPS<br>Filtro MAC<br>Lista de<br>Estaciones | WPS<br>Banda 2.4CHz v<br>Activado 2<br>Configurar el método (PIN v)<br>@ Inscribir el PIN: | Aplicar                                                            |
|                                                       |                                                                                            |                                                                    |
|                                                       |                                                                                            |                                                                    |
|                                                       |                                                                                            |                                                                    |

#### 4.7.3 MAC Filter

Deny list Stations: If you add the computers or wireless devices MAC address into the list, it can prohibiting the computers or wireless devices connect to the RX50.The computes or wireless devices MAC address which are not in the list can able to connect to RX50.

Allow list Stations: Opposite with Deny list Stations. It only allows the devices in the list to

connect to the RX50, other wireless devices are unable to connect to the RX50

Disable: It means close the function of the MAC Address Filter.

| 1                      | 🐑 🏂 🗠 🖳 🕅 🦑 👘 👘                                        |                                                                       |
|------------------------|--------------------------------------------------------|-----------------------------------------------------------------------|
| Local Wizard           | WĀN LAN SMS WiFi Seguridad Sistema                     | Version del Firmware : PCD_RS0_CLARO_DR_V1<br>HW Version : RX50A_V3.0 |
| WiFi                   |                                                        | 📾 🗮 1 Tail Chin-Unicom 3g 💷 🌐 💷 1 💷 0 🚃 Satr                          |
|                        |                                                        |                                                                       |
| Básico                 | Filtro MAC Filtro MAC WiFi-2.4G MAC Filtro MAC WiFi-5G |                                                                       |
| WPS                    | Modo de filtro de dirección MAC. Desactivado           |                                                                       |
| Filtro MAC             |                                                        | 10 v por página III v páginal III                                     |
| Lista de<br>Estaciones | Activo Nombre Total de plimeros 10                     | Dirección MAC Borrar                                                  |
|                        |                                                        |                                                                       |
|                        |                                                        | Aplicar                                                               |
|                        |                                                        |                                                                       |
|                        |                                                        |                                                                       |
|                        |                                                        |                                                                       |
|                        |                                                        |                                                                       |
|                        |                                                        |                                                                       |
|                        |                                                        |                                                                       |
|                        |                                                        |                                                                       |
|                        |                                                        |                                                                       |
|                        |                                                        |                                                                       |

### 4.7.4 Station List

Show the information of 2.4G and 5G wireless devices which are connected to the RX50.

| Local Wizard           | WAN LAN SMS WH Seguridad                          | Version del Firmware : PCD_R50_CLARO_DR_V1<br>HW Version : RX50A_V30 |
|------------------------|---------------------------------------------------|----------------------------------------------------------------------|
| WiFi                   |                                                   | 🖿 🖛 1 🖬 CHNUNICOM 36 🕮 🖤 1 👫 0 🗰 Sair                                |
|                        |                                                   |                                                                      |
| Básico                 | Lista de estaciones Lista wifi/2.4G Lista wifi/SG |                                                                      |
| WPS                    |                                                   | 10 v por página                                                      |
| Filtro MAC             | *                                                 | Direction MAC SSID                                                   |
| Lista de<br>Estaciones | Total de números : 1                              | 00.18.02.84.90.54 CLARO_INTERNET_662                                 |
|                        |                                                   |                                                                      |
|                        |                                                   |                                                                      |
|                        |                                                   |                                                                      |
|                        |                                                   |                                                                      |
|                        |                                                   |                                                                      |
|                        |                                                   |                                                                      |
|                        |                                                   |                                                                      |
|                        |                                                   |                                                                      |
|                        |                                                   |                                                                      |
|                        |                                                   |                                                                      |
|                        |                                                   |                                                                      |
|                        |                                                   |                                                                      |

# 4.8 Security

#### 4.8.1 Firewall

Firewall configuration: You can Disable or Enable the Firewall function. Also you can set the matching packets rule to receive or reject.

| Local Wizard           | WAN LAN SMS WEI Seguridad                                                                                                    | Version de Firmware : PCD_R50_CLARO_DR_V1<br>HW Version : RX59A_V3.0 |
|------------------------|----------------------------------------------------------------------------------------------------|----------------------------------------------------------------------|
| Seguridad              |                                                                                                    | 🖿 🗮 1 🕼 CHNUNCOM 3G 🔍 🔍 📲 1 🎫 0 🔤 Sak                                |
| Firewall<br>NAT<br>DMZ | Firewall Configura Entradas al Firewall IPV4 Entradas al Firewall IPV6 Firewall activado @ Desactivado O Activado Paquetes permitido @ Caido O Aceptado | Aplicar                                                              |
|                        |                                                                                                    |                                                                      |

If you want to enable the firewall function, please go to the IPV4 Firewall Entries or IPV6 Firewall Entries tab and configure the necessary parameters. You can add the rule in the list.

| Local Wizard           | WAR         SMS         WEI         Seguridad         Statema                                                                                                    | Version del Firmware : PCD_RS0_CLARO_DR_V1<br>HW Version : NX504_V3.0                                                                                                    |
|------------------------|----------------------------------------------------------------------------------------------------|----------------------------------------------------------------------------------------------------|
| Seguridad              |                                                                                                    | 📾 📟 1 🖬 CHN-UNICOM 3G 🗟 🐵 🗣 1 💷 0 🔜 Sair                                                                                                    |
| Firewall<br>NAT<br>DMZ | FireWall         Configurar         Entradas al Firewall IPV4         Entradas al Firewall IPV6           #         Fuende IP         Fuende IP         Fuende al puerto         Desdeo del puerto           1         0.0.0         0         0         0         0           Total de números : 1         1         0.0.0         0         0         0         0 | IO v por página         IEI.E. I v página/J.E.I.           Destérer a pronto         Prodocolo           O         Ninguno v           Añadir         OK           Añadir         OK |

## 4.8.2 NAT

# 4.8.2.1 Configure

You can set enable IPSEC VPN Pass Through, PPTP VPN Pass Through, L2TP VPN Pass Through, Web server WWAN Access and Ping Access on WAN and so on.

Web WWAN Access : Remote management allows you to manage the router from a remote location.

Ping Access on WAN: The router's WAN port will not respond to any ping requests.

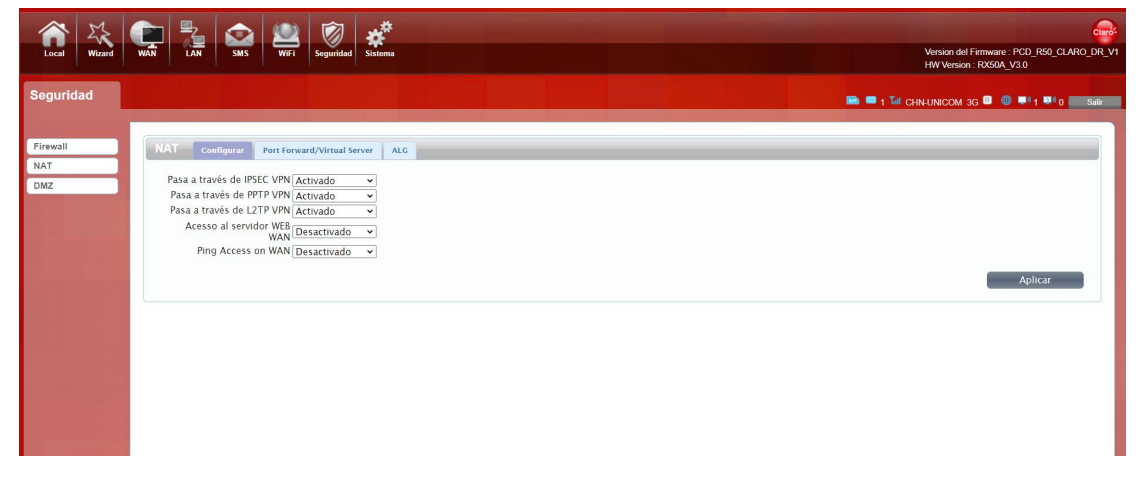

#### 4.8.2.2 Port Forward/Virtual Server

After you turn on the NAT function, you can add a new rule.

#### Port Forwarding

Port Forwarding: use the Port Forwarding function when you want different servers/client in your LAN to handle different service/Internet application type (e.g. Email, FTP, Web Server etc) from the Internet.

#### • Virtual Server

The Virtual Server allows you to re-direct a particular service port number (from the Internet/WAN Port) to a particular LAN private IP address and its service port number.

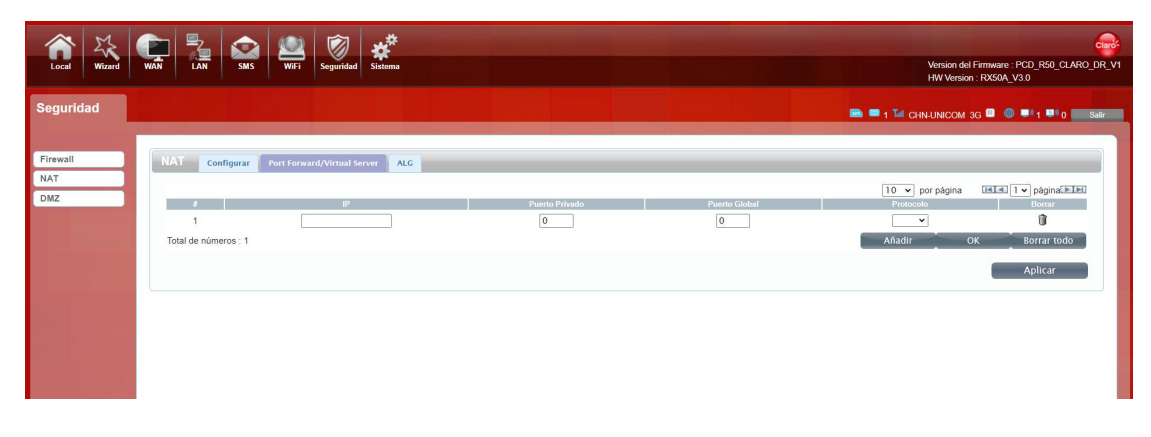

#### 4.8.2.3 ALG

ALG (Application layer firewall or application layer proxy firewall) usually described as a third-generation firewall. When a user on a trusted network intends to connect to a service on an untrusted network (such as the Internet), the application is directed to a proxy server in the firewall. The proxy server can pretend to be a real server on the Internet without any flaws. It can evaluate the request and decide to allow or deny the request based on a set of rules for a single network service. When ALG is used as a NAT traversal application, because we know that traditional NAT cannot change the IP address in the application layer, one of the most direct methods is to directly change the IP address of the application layer and bind it directly when it gets the private address of the terminal. Determine its public network address, and prepare for the intercommunication that may be involved in the future.

| Local Wizard           | Image: Wath LAN         Image: Wath LAN         Image: Wat | Version del Firmware : PCD_RE0_CLARO_DR_V1<br>HW Version . RX50A_V30 |
|------------------------|----------------------------------------------------------------------------------------------------|----------------------------------------------------------------------|
| Seguridad              |                                                                                                    | 🖿 🖛 1 T4 CHNUNICOM 36 🔍 🐨 💵 1 💵 0 🗾 Sair                             |
| Firewall<br>NAT<br>DMZ | NAT     Configurar     Port Forward/Virtual Server     ALC       SIP ALC     Desactivado     V       FTP ALC     Activado     V       H32 ALC     Activado     V       TFTP ALC     Activado     V       OR EALC     Cartivado     V       PPTP ALC     Activado     V                                                                                                    | Aplicar                                                              |

#### 4.8.3 DMZ

Receive all the data from external network interface forwarded to "DMZ IP address"

**DMZ Address**: Specify the IP address of the computer on the LAN that you want to have unrestricted Internet communication.

| A 22         | 🕋 🛼 🐟 🔍 🕅 🏕                        |                                                                       |
|--------------|------------------------------------|-----------------------------------------------------------------------|
| Local Wizard | WAN LAN SMS WiFi Seguridad Sistema | Version del Firmware : PCD_R50_CLAR0_DR_V1<br>HW Version : RX50A_V3.0 |
| Seguridad    |                                    | 📾 💻 1 Tư chi-Unicom 36 🕮 🌒 📲 1 🖬 a 🔜 Sair                             |
|              |                                    |                                                                       |
| Firewall     | DMZ                                |                                                                       |
| NAT          | Servidor DMZ                       |                                                                       |
| DMZ          |                                    | Aplicar                                                               |
|              | Ч                                  |                                                                       |
|              |                                    |                                                                       |
|              |                                    |                                                                       |
|              |                                    |                                                                       |
|              |                                    |                                                                       |
|              |                                    |                                                                       |
|              |                                    |                                                                       |
|              |                                    |                                                                       |
|              |                                    |                                                                       |
|              |                                    |                                                                       |
|              |                                    |                                                                       |

# 4.9 System

#### 4.9.1 About

RX50 displays some basic information, such as Device Name, FW version, IMEI, HW version.

# 

#### 4.9.2 TR069

TR069 is a communication protocol for communication between CPE and ACS. CPE can use this agreement to complete the necessary actions such as service activation, function setting, file upload and download, system detection, etc. initialization and operation management.

Enter the server address in the ACS URL column, through which you can find the set ACS User Name. Click the user name to see the parameters of the device, and run the corresponding functions by modifying the parameters.

| A 14                         | 🕋 晃 🐟 📖 🕅 💉                                                                                                    |                                                                      |
|------------------------------|----------------------------------------------------------------------------------------------------|----------------------------------------------------------------------|
| Local Wizard                 | WAN LAN SMS WiFi Seguridad Sistema                                                                                                    | Version del Firmware : PCD_RS0_CLARO_DR_v<br>HW Version : RX50A_V3.0 |
| Sistema                      |                                                                                                    | 🖿 🖬 1 🖬 chnuncom 36 🛡 🕤 🗮 1 🖬 0 🔜 sar                                |
| Sobre                        | TR069                                                                                                    |                                                                      |
| TR069                        | RM Type: TR-069 V                                                                                                    |                                                                      |
| UPnP                         | ACS URL:                                                                                                    |                                                                      |
| Configuración                | ACS User Name: admin                                                                                                    |                                                                      |
| Actualización de<br>Firmware | ACS User Password: admin Periodic Inform: Activado  Pariodic Inform Internal: 95400 Periodic Inform Internal: 95400 Periodic I |                                                                      |
| Modem Upgrade                | Request User Name: admin                                                                                                    |                                                                      |
| Contraseña                   | Request User Password: admin                                                                                                    |                                                                      |
| Fecha y hora                 |                                                                                                    |                                                                      |
| Idioma                       |                                                                                                    | Aplicar                                                              |
| Diagnosis tool               |                                                                                                    |                                                                      |
| System Log                   |                                                                                                    |                                                                      |
| Reiniciar                    |                                                                                                    |                                                                      |
|                              |                                                                                                    |                                                                      |

#### 4.9.3 UPnP

UPNP, Universal Plug and Play. Router UPNP function is used to implement LAN computers and smart mobile devices, which automatically connect to each other peer-to-peer through the network, and the connection process does not require user participation.

|                              | 🗣 🍡 🗠 🖄 🛷                                                                                                    |
|------------------------------|----------------------------------------------------------------------------------------------------|
| Local Wizard                 | WAN LAN SMS W#1 Segurided Sitema Veticon de Filmmate FAU, rod Lunku Lan Lan Haw Veticon de Filmmate FAU, rod Lunku Lan Lan Haw Veticon de Filmmate FAU, rod Lunku Lan Lan Lan Lan Lan Lan Lan Lan Lan Lan |
| Sistema                      | 🖿 🗮 1 🖬 Orbitunicom 36 🗉 🔍 🖷 1 💷 o 🎫 Sar                                                                                                    |
| Sobre                        | UPnP                                                                                                    |
| TR069                        | UPPP @Desactivado O Activado                                                                                                    |
| UPnP                         | Anlicar                                                                                                    |
| Configuración                |                                                                                                    |
| Actualización de<br>Firmware |                                                                                                    |
| Modem Upgrade                |                                                                                                    |
| Contraseña                   |                                                                                                    |
| Fecha y hora                 |                                                                                                    |
| Idioma                       |                                                                                                    |
| Diagnosis tool               |                                                                                                    |
| System Log                   |                                                                                                    |
| Reiniciar                    |                                                                                                    |
|                              |                                                                                                    |
|                              |                                                                                                    |
|                              |                                                                                                    |
|                              |                                                                                                    |

# 4.9.4 Configuration

Reset to Default: Restore the factory settings, all of the personal configuration will be deleted, all configuration pages will be restored to the factory defaults.

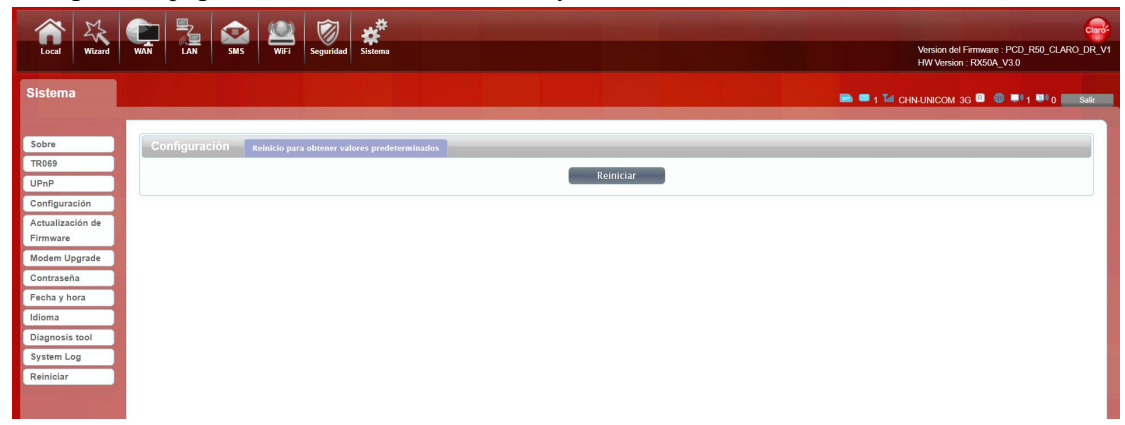

#### 4.9.5 Firmware Upgrade

The page allows you to upgrade the router's firmware. To upgrade the firmware of your router, you need to download the firmware file to your local hard disk, and enter that file name and path in the appropriate field on this page. You can also use the Browse button to find the firmware file on your computer.

| Local Wizard                 | Image: Watter         Image: Watter         Image: W | Jaro-<br>DR_V1 |
|------------------------------|----------------------------------------------------------------------------------------------------|----------------|
| Sistema                      | 🖿 🖛 1 🖬 chnuncom 35 🖛 💿 🕬 1 🖬 0 🚃                                                                                                    | lir            |
| Sobre                        | Actualización de Firmware                                                                                                    |                |
| UPnP                         | Router R50 actualizado Manual 🗸                                                                                                    |                |
| Configuración                | Nombre del archivo 选择文件 未选择文件                                                                                                    |                |
| Actualización de<br>Firmware | Estado Listo Actualizar                                                                                                    | 1              |
| Modem Upgrade                |                                                                                                    | Ĩ.,            |
| Contraseña                   |                                                                                                    |                |
| Fecha y hora                 |                                                                                                    |                |
| Idioma                       |                                                                                                    |                |
| Diagnosis tool               |                                                                                                    |                |
| System Log                   |                                                                                                    |                |
| Reiniciar                    |                                                                                                    |                |

#### 4.9.6 Modem Upgrade

The page allows you to upgrade the modem's firmware. To upgrade the firmware of your modem, you need to download the firmware file to your local hard disk, and enter that file name and path in the appropriate field on this page. You can also use the Browse button to find the firmware file on your computer.

| Local Wizard                                                                                       | Image: Wark         Image: Wark         Image: Wark | Version del Firmware : PCD_R50_CLARO_DR_V1<br>HW Version : RX50A_V3.0 |
|----------------------------------------------------------------------------------------------------|----------------------------------------------------------------------------------------------------|-----------------------------------------------------------------------|
| Sistema                                                                                            |                                                                                                    | 🖿 = 1 Tai chnunicom 36 💷 🕕 1 🎫 0 📰 Sair                               |
| Sobre<br>TR069<br>UPnP<br>Configuración<br>Actualización de<br>Firmware                            | Modem Firmware Upgrade<br>Upgrade Modem Manualで<br>Nombre del archivo 過請文件 未過算文件<br>Estado Listo                                                                                                    | Actualizar                                                            |
| Modem Upgrade<br>Contraseña<br>Fecha y hora<br>Idioma<br>Diagnosis tool<br>System Log<br>Reiniciar |                                                                                                    |                                                                       |

#### 4.9.7 Password

You modify the login password of the administrator interface. After the modification is completed, the user page will be automatically logged out. At this time, you need to use the changed password to log in to the user page.

You can also set the time to automatically log out of the user interface. After setting the time, if there is no operation under the user interface within the set time, the user interface will automatically log out.

| Local Wizard                                                                                                    | WAN BAN SWS WIT Segundad                                                           | Version del Firmware: PCD_RS0_CLARO_DR_V1<br>HWVersion: RS50A_V30 |
|----------------------------------------------------------------------------------------------------|------------------------------------------------------------------------------------|-------------------------------------------------------------------|
| Sistema                                                                                                    |                                                                                    | 🖿 🖷 1 🖬 CHNUNICOM 3G 🔍 🔍 📲 1 💷 0 🔜 📾                              |
| Sobre<br>TROSS<br>UPAP<br>Configuración<br>Actualización de<br>Firmware<br>Modem Upgrade<br>Contrastris<br>Fecha y Inora<br>Idiona<br>Diagnosis teol<br>Diagnosis teol<br>System Log<br>Reiniciar | Contraseña La sesión expiró (Min) 5 Nueva contraseña Reingrese la nueva contraseña | Aplicar                                                           |

## 4.9.8 Date and Time

The local time can be synchronized or the time zone can be selected. Set different time zones according to your time zone.

You can set the daylight saving time, if the current month is within the daylight saving time period you set, then your current time will automatically increase by 1 hour.

| Local Wizard                                                                                                    | VAN         LAN         Suss         Suss         S | Version del Firmware : PCD_R50_CLARO_DR_V1<br>HW Version : RX50A, V3 0 |
|----------------------------------------------------------------------------------------------------|----------------------------------------------------------------------------------------------------|------------------------------------------------------------------------|
| Sistema                                                                                                    |                                                                                                    | 🛤 🖛 1 🖬 CHNUNCOM 3G 🖬 🚳 📭 1 📭 0 📰 Sair                                 |
| Sobre<br>TR069<br>UPnP<br>Actualización de<br>Firmware<br>Modem Upgrade<br>Contrasña<br>Fecha y hora<br>Idioma<br>Diagnosis tool<br>System Log | Feeda y hora     reada       Tiempo del actual sistema     2021/11/03 00.49:37     Syne with host       Zona de hora local     UTC-6 ~       Activar el horario del     UTC-6 ~       Activar el horario del     Omingo v       Inicio de fecha     Timmo v       Domingo v     de Abril ~ a 2       Hora de la dirección del<br>servidor 1     Impool.ntp.org       Hora de la dirección del<br>servidor 3     2mn pool.ntp.org                                                                                                    | Aplicar                                                                |
|                                                                                                    |                                                                                                    |                                                                        |

# 4.9.9 Language

You can change the Languages of different countries in this page. The default language is Spanish.

|                              | 🐑 🍡 😂 🖄 🦑                                                                                                    |
|------------------------------|----------------------------------------------------------------------------------------------------|
| Local Wizard                 | WAN         LAN         SMS         WF1         Seguridad         Statema           VEX.00         HW Vex.01         HW Vex.01         HW Vex.01         HW Vex.01 |
| Sistema                      |                                                                                                    |
|                              |                                                                                                    |
| Sobre                        | Idioma                                                                                                    |
| TR069                        |                                                                                                    |
| UPnP                         | Idioma Español - Aplicar                                                                                                    |
| Configuración                | Español                                                                                                    |
| Actualización de<br>Firmware |                                                                                                    |
| Modem Upgrade                |                                                                                                    |
| Contraseña                   |                                                                                                    |
| Fecha y hora                 |                                                                                                    |
| Idioma                       |                                                                                                    |
| Diagnosis tool               |                                                                                                    |
| System Log                   |                                                                                                    |
| Reiniciar                    |                                                                                                    |
|                              |                                                                                                    |

#### 4.9.10 Diagnosis tool

On this page, you can enter the local IP address or the IP address of the external network. After clicking Apply, the device will automatically ping the address you entered, and observe the status of the device through the log printed in the print box below. In the traceroute interface, you can ping the external network address. The return value will be printed below, and you can check whether the RX50 is accessed through the LAN network or the WAN network.

| Local Wizard                 | Image: SMS         Image: SMS         Image: | Version del Firmware : PCD R50, CLARO, DR V.<br>HW Version : R550b, V.30 |
|------------------------------|----------------------------------------------------------------------------------------------------|--------------------------------------------------------------------------|
| Sistema                      |                                                                                                    | 🖿 🗮 1 🗽 CHNUNICOM 3G 🛡 🔍 🗮 1 🗮 0                                         |
| Sobre                        | Advance                                                                                                    |                                                                          |
| TR069                        | Auvance Aggreation                                                                                                    |                                                                          |
| UPnP                         | Ping O traceroute      IP address 0.0.0.0                                                                                                    |                                                                          |
| Configuración                |                                                                                                    | Aplicar                                                                  |
| Actualización de<br>Firmware |                                                                                                    |                                                                          |
| Modem Upgrade                |                                                                                                    |                                                                          |
| Contraseña                   | result                                                                                                    |                                                                          |
| Fecha y hora                 |                                                                                                    |                                                                          |
| Idioma                       |                                                                                                    |                                                                          |
| Diagnosis tool               |                                                                                                    |                                                                          |
| System Log                   |                                                                                                    |                                                                          |
| Reiniciar                    |                                                                                                    |                                                                          |
|                              |                                                                                                    |                                                                          |

# 4.9.11 System Log

Enable Log: When this function is turned on, the log will be automatically printed out in the print box below, and the operating status of the device can be checked by observing the log. Enable Remote Log: Turn on this function, you can save the log to the set IP address. Enter the address where you want to store the Log in the Log Server IP Address.

| Local Wizard                                                                                                    | Image: Subscription of the second second s | Version del Firmware : PCD_RS0_CLARO_DR_VI<br>HVV Version : RXS0A_V3 0 |
|----------------------------------------------------------------------------------------------------|----------------------------------------------------------------------------------------------------|------------------------------------------------------------------------|
| Sistema                                                                                                    |                                                                                                    | 🖿 🗖 1 Tel Chin-Unicom 3g 🕼 🚇 💷 1 💷 0 🗾 Sate                            |
| Sobre<br>TR069<br>UPnP<br>Configuración<br>Actualización de<br>Firmware<br>Modem Upgrade<br>Contrasta<br>Facha y hora<br>Gidoma<br>Diagnosis tool<br><b>System Log</b><br>Reiniciar | System Log Enable Log Enable Remote Log Desactivado v Log Server IP Address: Apply Changes                                                                                                    |                                                                        |
|                                                                                                    | Reiniciar Borrar                                                                                                    |                                                                        |

#### 4.9.12 Reboot

After clicking "OK", the page enters the countdown, except for the power light, the other four lights of RX50 are all off. After waiting for the countdown to finish, the RX50 restarts and the four lights that went out turn on again. The device connected to the RX50 can get the address again and connect to the network. Enter 192.168.1.1 in the browser to successfully enter the management page.

After clicking "Cancel", the page will return to the previous function page (parental control page).

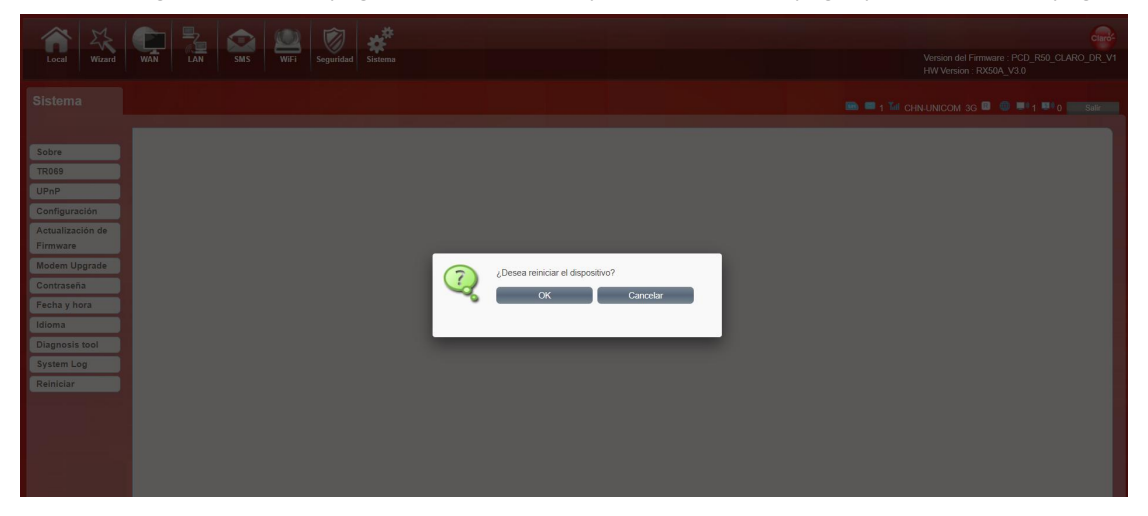

# **Appendix I**

#### FAQ:

This Appendix provides solutions to some problems that could be seen when install and use the device. Please read the following instruction, it will help you to solve these problems. If you fail to solve your issues from this FAQ, please contact us.

| Problem                        | Solution                                                             |  |
|--------------------------------|----------------------------------------------------------------------|--|
|                                | Please make sure the wireless function of your PC is                 |  |
|                                | turned on. If it is already on, please refresh the                   |  |
|                                | network list.                                                        |  |
|                                | Please make sure your PC is in the wireless signal                   |  |
| Wireless device cannot connect | coverage of the device.                                              |  |
| to SSID.                       | Please make sure your device is away from the                        |  |
|                                | electromagnetic interference.                                        |  |
|                                | Please make sure your device's wireless function is                  |  |
|                                | turned on.                                                           |  |
|                                | If the problem is still not solved, please try to reset your device  |  |
|                                | to default settings.                                                 |  |
|                                | Please make sure your PC is in the wireless signal                   |  |
|                                | coverage of the device.                                              |  |
|                                | Please make your device's DHCP function is turned                    |  |
|                                | on.                                                                  |  |
| Cannot Access internet:        | Please make sure your firewall is turned off.                        |  |
|                                | If the problem is still not solved, and your PC has got connected    |  |
|                                | to the network, but the wireless icon shows an yellow                |  |
|                                | exclamation mark. It means your wireless card could not be           |  |
|                                | allocated an IP address. Please use the static IP settings, and fill |  |

|                                                         | DNS and gateway according to instructions of your operator.                                                                                                    |  |
|---------------------------------------------------------|----------------------------------------------------------------------------------------------------|--|
| Input IP, but fail to login to the administration page. | <ul> <li>Please make sure the problem is not caused by the Cache of the internet browser, please clean up the Cache.</li> <li>Please make sure the network connection is good, and the light of connected ports are on.</li> <li>Please make sure the username and password are correct</li> <li>If the problem is still not solved, and your PC already gets the IP address. You can try to use wireless connection or static IP methods to try it again.</li> <li>If connected via wireless connection, please try to ping 192.168.1.1 to see if there is any response. If responses are received, please check if you set an agent server for connection.</li> <li>If no agent server is set, then please not to set an agent server, and reset the device.</li> </ul> |  |
| IP conflict ion when turn on the device:                | <ul> <li>Please make sure if your LAN has other DHCP servers.</li> <li>Please make sure that IP address is not occupied by other computers or devices. If occupied, please change the IP address of that device to avoid the IP conflicts.</li> </ul>                                                                                                    |  |

# **Appendix I I**

Safety warning: Read the user guide: Please read the user guide before using this device.

#### Stay away from interference:

All the wireless devices could be possibly interfered, and it will affect the performance of the device

#### Turn off the device in restricted area:

Please follow any instruction, turn off the device around airplanes, medical devices, gases, chemicals or explosive areas

#### **Qualified services:**

Please don't disassemble this device yourself. Please contact professionals to repair and install the device.

#### Accessories:

Please don't touch the device using wet hands, when it is in charge. Please only use the accessories and that are recognized to be compatible to the device.

#### **Danger of explosion:**

Turn off your device in any areas that explosion could possibly happen. Please follow all the notices in the areas where spark could cause fire or explosion.

#### **Operating temperature range:**

The equipment is used between 0  $^{\circ}$  and 45  $^{\circ}$ .

RX50